## PANDUAN CARA BOOKING UMROH BAYAR NORMAL (UBN)

- 1. Masuk alamat website ke link https://www.dutarizkia.com
- 2. Masuk menu Pencarian, Pilih nama Bandara yang dikehendaki dan masukan periode umroh yang sesuai dengan direncanakan.
- 3. Setelah ketemu tanggal yang sesuai dengan rencana umroh, selanjutnya klik gambar atau text Paket-nya maka akan masuk ke informasi yang dibutuhkan seperti: Nama Pesawat yang dipakai, Hotel, Rencana Perjalanan (Itinerary), Harga Perlengkapan, dan harga paket umroh itu sendiri per Jamaah sekamar ber empat, ber tiga dan ber dua.

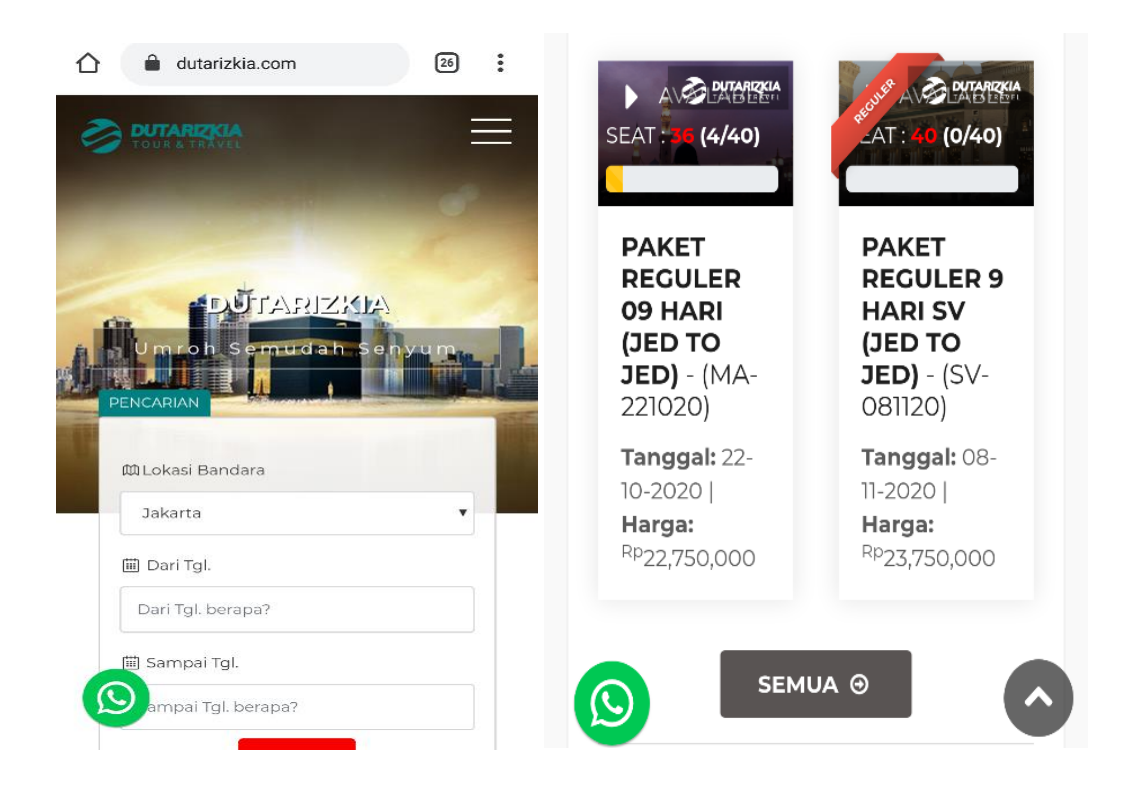

4. Informasi lanjutan yang didapatkan tentang paket pemesanan seperti gambar di bawah ini: Pesawat, Hotel. Itinerary, Perlengkapan dan Harga Per Jamaah, apabila ada masalah atau diinginkan bisa menghubungi no WhatsApps yang sudah kami sediakan:

| OUTARIZKIA                                                   | Perlengkapan                   |                     |  |
|--------------------------------------------------------------|--------------------------------|---------------------|--|
| PAKET REGULER 9 HARI SV                                      | Rp. 750,000                    |                     |  |
| (JED TO JED)<br>(SV-081120) - Tanggal (08-11-2020)           | Harga Per Jamaah (Sekamar)     |                     |  |
| • AVAILABLE SEAT : 40 (0/40)                                 | QUARD/TRIPLE/D                 | OUBLE               |  |
|                                                              | Ber-4 Rp. 23,7                 | 50,000 (QUARD)      |  |
| Home > Paket Umroh ><br>PAKET REGULER 9 HARI SV (JED TO JED) | Ber-3 Rp. 24,7                 | 750,000 (TRIPLE)    |  |
|                                                              | Ber-2 Rp. 25,7                 | 50,000 (DOUBLE)     |  |
| Pesawat                                                      |                                |                     |  |
| SAUDI AIRLINE                                                | PUSAT BAN                      | TUAN WhatsApp       |  |
| Hotel                                                        | ada pertanyaan<br>Hubungi kamj | atau butuh bantuan? |  |
| -                                                            | 0813-8118-                     | 9350                |  |
| Itinerary                                                    |                                |                     |  |
| Lihat                                                        |                                |                     |  |

5. Selanjutnya pada Proses Booking, masukkan nama perwakilan di kota calon jamaah berangkat, nama Duta Umroh yang membantu, pilih harga, kemudian pilih jumlah paket jamaah yang akan di daftarkan, setelah selesai klik "Lanjut Pemesanan".

|                                                                                          | Paket Umroh<br>( 2xRp 25,750,000 ) | Rp 51,500,000 |
|------------------------------------------------------------------------------------------|------------------------------------|---------------|
| - Proses Booking -<br>Perwakilan                                                         | Perlengkapan<br>( 2 × Rp 750,000 ) | Rp 1,500,000  |
| DUTA BOGOR                                                                               | Sub Total                          | Rp 53,000,000 |
| Suherman 💌                                                                               | 500,000 •                          | Rp 1,000,000  |
| Ber-4 Rp. 23,750,000 (QUARD)                                                             | { 2 × Rp 500,000 }                 | 1             |
| <ul> <li>Ber-3 Rp. 24,750,000 (TRIPLE)</li> <li>Ber-2 Rp. 25,750,000 (DOUBLE)</li> </ul> | GRAND TOTAL                        | FP 52 000,000 |
| 2 <b>Perlengkapan</b>                                                                    | LANJUT PEME                        | SANAN >       |
| Perlengkapan wajib dibeli bagi<br>uma'ah yang pertama kali umroh                         | 0                                  | ~             |

6. Setelah identitas diisi dengan benar selanjutnya Klik: LANJUT PEMESANAN, anda akan dialihkan ke halaman detail pemesanan,

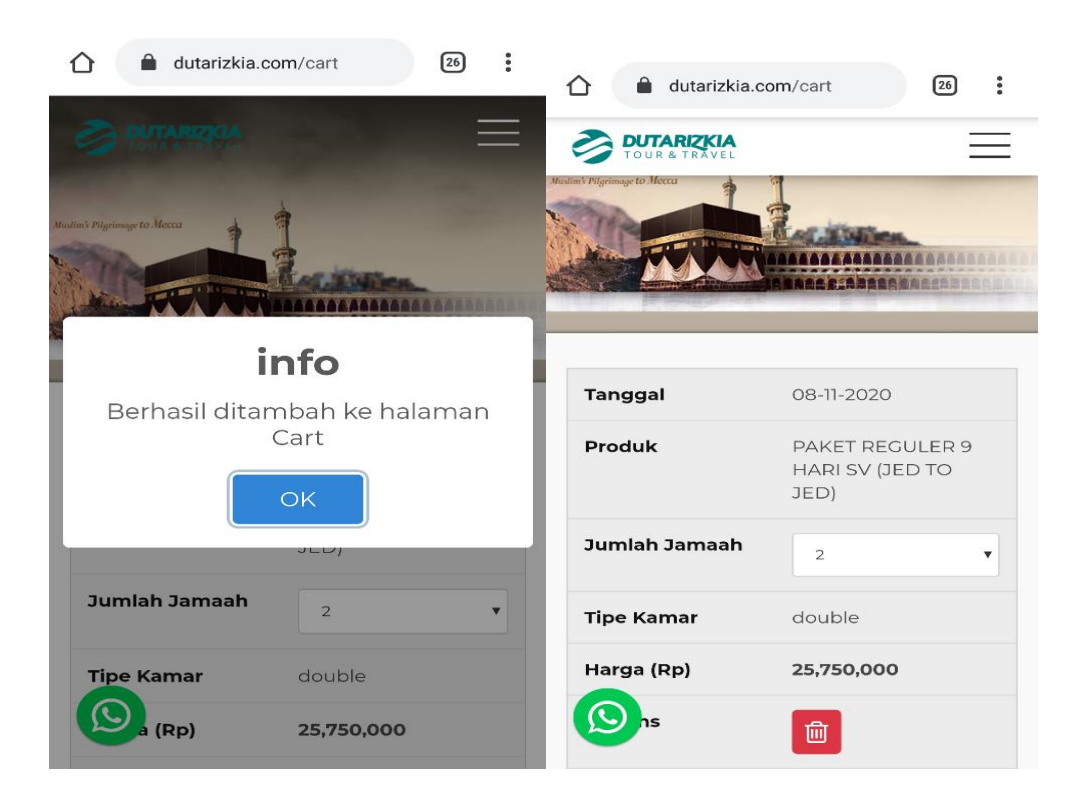

7. Jika Pesanan sudah sesuai dan diisi dengan benar, Pelajari syarat dan ketentuan dari paket yang telah dipilih apabila setuju centang kotak pertanda Setuju dengan syarat dan ketentuan Harga Paket-nya. kemudian lanjut dengan menekan tombol **'BOOK'** 

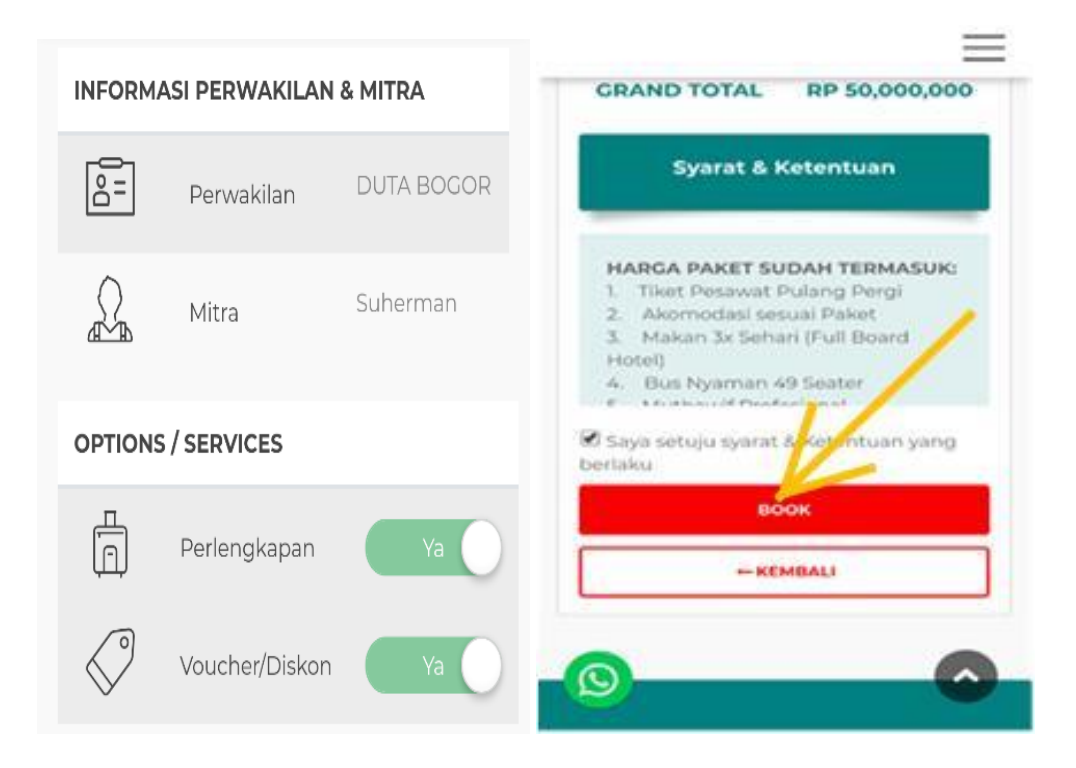

8. Selanjutnya silahkan masukan nomer HP/WA yang telah didaftarkan sebagai Jamaah dan isikan nomor passwordnya, seperti tampilan gambar di bawah.

| https://dutarizkia.com/car | 4     |
|----------------------------|-------|
|                            | =     |
| - Summary -                |       |
| Masuk Sebagai Jamaa        | ah ×  |
| No. WA (WhatsApps)         |       |
| Password                   |       |
| <u></u>                    |       |
| Remember Lupa Pass         | word? |
| LOG IN                     |       |
| Belum Terdaftar? Daftar    |       |
|                            |       |

9. Isikan data calon jamaah atau centang kontak apabila data dengan pemesan dengan jamaah sama, setelah selesai isi dengan benar kemudian klik 'SIMPAN'

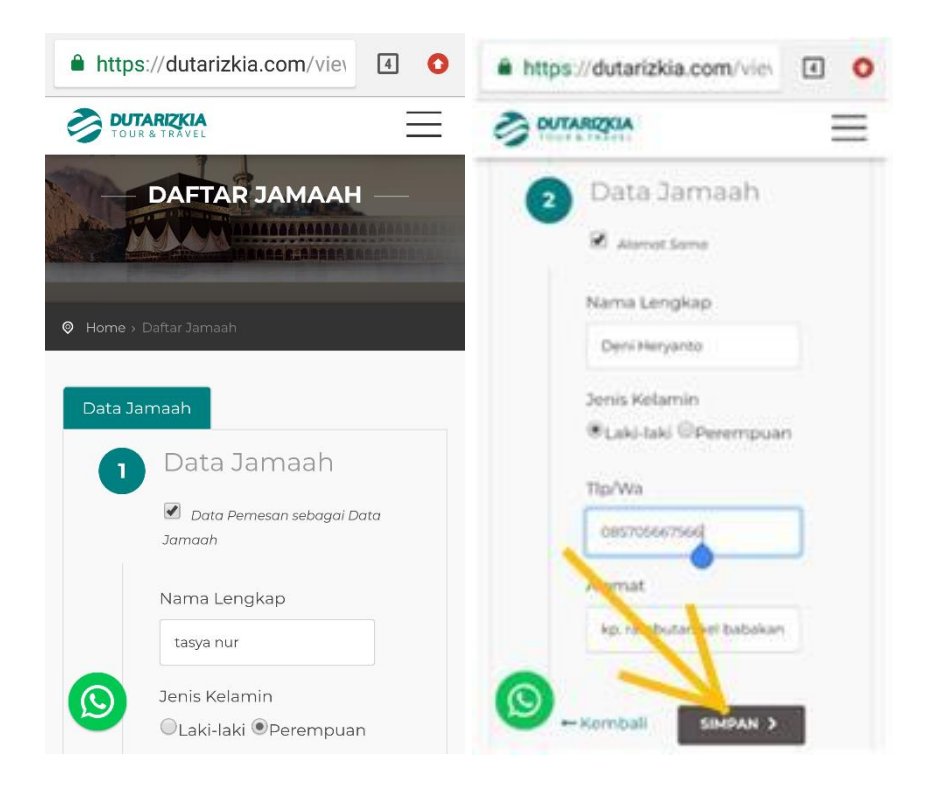

10. Berikut adalah detail pemesanan paket umroh anda, terdiri dari: ID Pesanan, Kode Paket, Jumlah orang dan Total harga yang harus dibayar/disetor. Juga tanggal Pemesanan, Nomor Invoice dan Nomor VIRTUAL ACCOUNT Jamaah, Virtual Account terdiri dari 16 digit yang terdiri 10 digit terakhir adalah nomor HP calon jamaah, dan 6 digit awal kode rekening perusahaan dan Paket produk umroh.

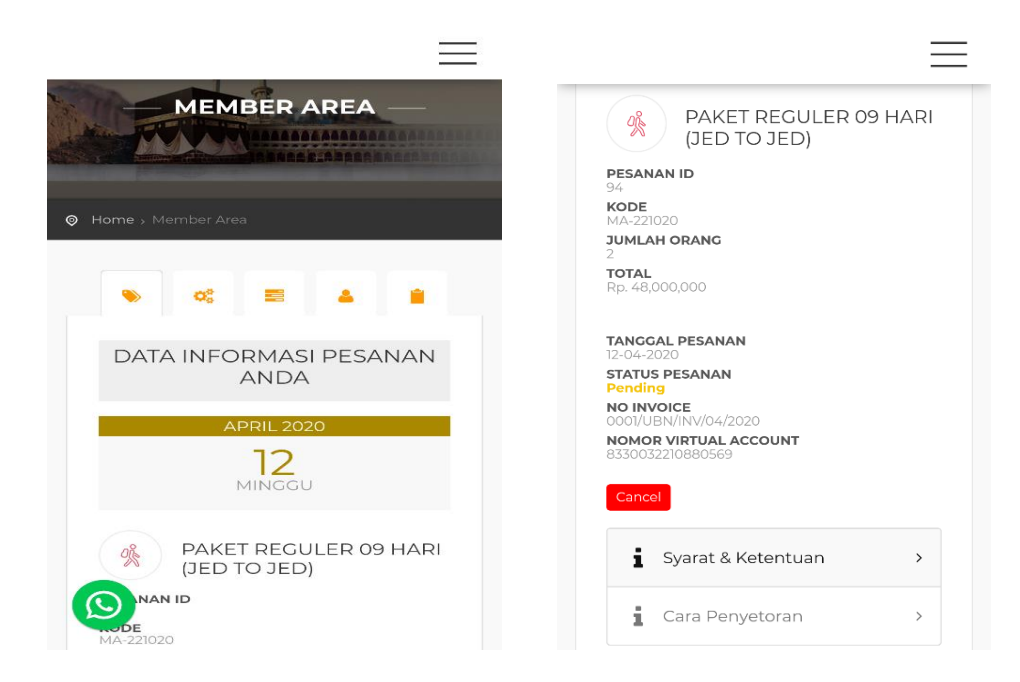

11. Baca dengan seksama Cara Penyetoran atau Pembayaran Paket yang sudah dibooking, seperti gambar di bawah

| -                                                                                                    |
|----------------------------------------------------------------------------------------------------|
| Riveyut Pernbayarat<br>Tanggal<br>Minggu, 12<br>April 2020<br>Rivoice_number:<br>DoolU_BN/INV/04/20/Rembr yaran<br>Rp. 481-00.000<br>Tgl<br># Transaksi<br>Status Jum |
|                                                                                                    |

12. Untuk melihat Invoice Paket Umrohnya lebih Detail lagi kemudian klik **"LIHAT DETAIL"**, seperti tampilan Invoice Detail di bawah:

|                                                                                                    |                   |                                                                                                | Prin                                                                                                    |
|----------------------------------------------------------------------------------------------------|-------------------|------------------------------------------------------------------------------------------------|----------------------------------------------------------------------------------------------------|
| TOUR & TRAVEL                                                                                                    | PT. BIN           | ALYNDO HAJAF<br>Ji. Adinegoro Ne. 15 Lubuk Bu<br>Tija (0751) 4052220 - HyrWe<br>admir          | ASWAD<br>Sumatera Barat<br>Bella Billa Basa<br>Mgdutarizkia.com                                                                   |
| WORCE RE:<br>(359)3 NUL<br>prostation for Balantian pasar kan hagar tergah<br>jar antatan kal balantian pasar kan hagar tergah<br>ka Virusi Account MMI. 823005784701071<br>istimati Hargar Rp 56,000,000<br>istimati Hargar Rp 56,000,000 | ,                 | No. Invoice: 0001/UI<br>Tgi Pesanan: Seli<br>Status P<br>Jumiah<br>Estimasi Sisa Cician / Suis | BB/INV/04/2020<br>Pesanan ID: 97<br>Kode: PNRGOLD<br>sa, 14 April 2020<br>esanan: PENDING<br>Orang/Jamash: 2<br>an: Rp 35,000,500 |
| No TGL KETERANGAN                                                                                                    | MASUK             | KELUAR                                                                                         | SALDO                                                                                                    |
|                                                                                                    | Sisa/Kekurangan : | Rp 56,000,000                                                                                  |                                                                                                    |

- 13. Setelah Invoice keluar, diperlilahkan calon jamaah dalam waktu 1x24 jam kedepan harus melakukan proses Pembayaran atau Penyetoran uang Muka minimal Rp. 5.000.000,- (lima juta rupiah) per Jamaah.
  Pelunasan Jamaah dilakukan paling lambat satu bulan sebelum keberangkatan, sebelum dilakukan pelunasan maka system akan secara rutin memberitahukan atau mengingatkan notifikasi ke WA Calon jamaah dan Duta Umrohnya akan kewajiban pelunasan ini, yang harus diselesaikan dalam waktu satu bulan sebelum tanggal schedule pemberangkatan Jamaah WAJIB melakukan pelunasan seluruh biaya Umrohnya.
- 14. Setiap ada proses pembayaran dari calon jamaah maka Jumlah Bayar akan langsung secara otomatis tertera dalam Invoice. Silahkan baca bara dan pelajari berbagai proses pembayaran yang bisa dilakukan oleh calon jamaah seperti: Antar bank Mobile, Internet, ATM atau langsung datang ke counter bank mana aja tinggal menyebutkan nomor VIRTUAL ACCOUNT calon jamaah.
- 15. Nomor VIRTUAL ACCOUNT calon jamaah ini terdiri dari 16 digit, dimana sepuluh (10) digit terakhir merupakan nomor HP/WA calon jamaah yang didaftarkan. Sementara enam (6) digit awal merupakan kode nomor rekening perusahaan dan kode Paket Umrohnya.